## NOKIA 9300i

9243039

Edizione 1

Nokia e Nokia Connecting People sono marchi registrati di Nokia Corporation

## Manuale d'uso del Convertitore

Accedere a Converter.

| ATA                  | Unit converter |               | Open  |
|----------------------|----------------|---------------|-------|
|                      | 📲 Currency     | 🔍 Pressure    |       |
|                      | 🧼 Area         | I Temperature |       |
| Converter            | 🔍 Energy       | 📓 Time        |       |
|                      | 💶 Length       | 🛳 Velocity    |       |
| 15-01                | 勴 Mass         | 📋 Volume      |       |
| <b>₩</b> ₩ <b>₩₩</b> | 🌼 Power        |               | Close |

Questo strumento consente di effettuare conversioni di unità di misura. Per aprire il convertitore, selezionare una categoria di conversione nella vista principale, quindi premere Open.

Di seguito sono riportate le categorie di conversione e le unità di misura predefinite:

| Categoria di conversione | Unità A        | Unità B         |
|--------------------------|----------------|-----------------|
| Valuta                   | EUR            | USD             |
| Area                     | m <sup>2</sup> | cm <sup>2</sup> |
| Energia                  | kcal           | kJ              |
| Distanza                 | mi             | km              |
| Peso                     | lb             | kg              |
| Potenza                  | hp             | kW              |
| Pressione                | Pa             | bar             |
| Temperatura              | F              | С               |
| Orario                   | d              | h               |
| Velocità                 | mph            | km/h            |

| Categoria di conversione | Unità A   | Unità B |
|--------------------------|-----------|---------|
| Volume                   | gal (USA) | litro   |

Il convertitore di una categoria di conversione specifica è costituito da due colonne. È possibile attivare una sola colonna alla volta. Nelle colonne sono inclusi valori corrispondenti; modificando il valore in una colonna, l'altra viene automaticamente aggiornata di conseguenza.

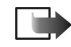

**Nota:** la calcolatrice ha un livello di precisione limitato e potrebbero pertanto verificarsi errori di arrotondamento.

## Modifica di unità

È possibile modificare le unità utilizzate in una determinata categoria di conversione. Ad esempio, piuttosto di effettuare la conversione a partire dal dollaro americano (USD) nella categoria della valuta, è possibile effettuare la conversione a partire dall'euro (EUR).

Si noti che, a seconda della valuta, i tassi di cambio tra due valute potrebbero variare nel tempo. Si consiglia pertanto di controllare che le informazioni relative alla valuta siano aggiornate durante l'uso del convertitore.

- 1 Premere Change unit nella vista del convertitore per accedere alla categoria di conversione desiderata.
- 2 Selezionare un'unità dall'elenco oppure ricercarla digitandola nel campo di ricerca.

**3** Premere Select per accettare la modifica o Cancel per annullarla.

## Gestione delle valute

Si noti che è possibile modificare, eliminare e aggiungere solo le valute.

1 Nella vista principale, selezionare *Currency*, quindi premere **Open**.

Per modificare una valuta, premere Change unit, selezionare la valuta da modificare e premere Select.

2 Accedere a Menu→ File, quindi selezionare una delle voci riportate di seguito:

New currency... - Per aggiungere una valuta. Edit currency... - Per modificare una valuta. Delete currency... - Per eliminare una valuta. Base currency... - Per impostare la valuta di base.

- 3 Definire le seguenti opzioni: *Name* - Nome della valuta. *Symbol* - Abbreviazione della valuta.
- 4 Premere Calculate ratio per definire il tasso di cambio a partire dalla valuta di base.
- 5 Definire i valori relativi alla nuova valuta e alla valuta di base, quindi premere OK.
- **6** Premere **Done** per accettare le modifiche.